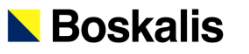

### BUILDING WITH NATURE: THINKING, ACTING AND INTERACTING DIFFERENTLY

#### FOKKO VAN DER GOOT

Sr. Project Engineer (Email: fokko.vd.goot@boskalis.com)

THAMES ESTUARY PARTNERSHIP, LONDON

14 JULY 2016

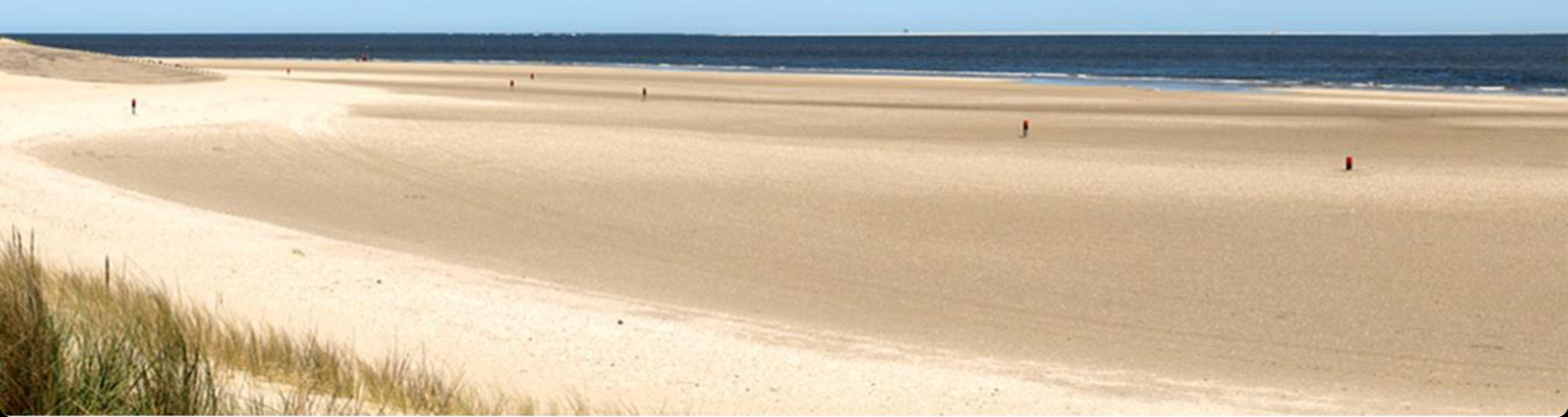

# **INTRODUCTION & OBJECTIVES**

#### **INTRODUCTION**

#### **OBJECTIVE**

- Approach towards maximizing positive effects in marine infra projects → Building with Nature
- 2. Best practices in seabed restoration and landscaping  $\rightarrow$  3 case studies

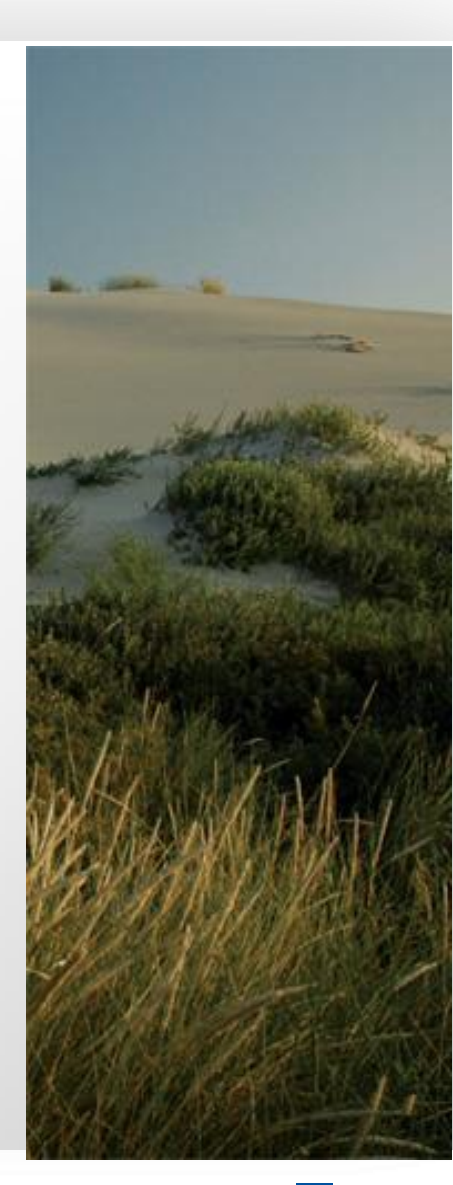

### APPROACH TOWARDS BUILDING WITH NATURE

#### **RECENT OBSERVATIONS FROM THE INDUSTRY:**

- Projects become more complex
- Contractor more responsibilities, not only for productions and design but also for the surrounding environment (both social and ecological)
- Protection of environment
- Permit responsibility
- During execution:
  - Development and implementation of Environmental Management Plans
  - Extensive monitoring requirements
  - Modellling of source and response

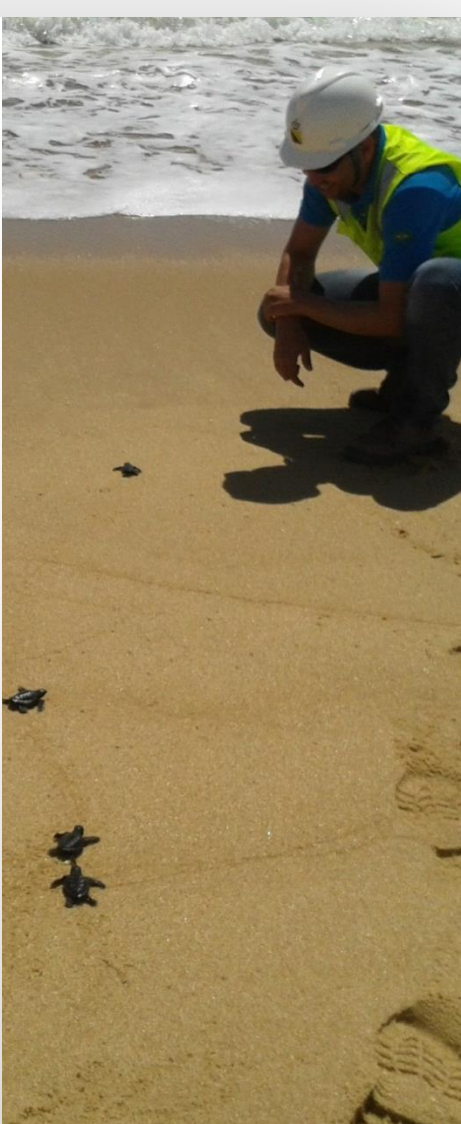

### APPROACH TOWARDS BUILDING WITH NATURE

#### TRADITIONAL ENVIRONMENTAL MANAGEMENT APPROACH

Reactive

- $\rightarrow$  can only respond coral health triggers after the impact is measured
- Conservative → (over- or under-); WQ triggers generally results in unnecessary work stoppages, occasionally provide inadequate protection
- Static

No segregation

- → limited opportunity to update trigger levels based on monitoring results and improved understanding
- → very difficult to segregate impacts (related to dredging activities or a natural/external event?)

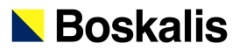

### **BUILDING WITH NATURE?** MOTIVATION DREDGING CONTRACTORS

What if we are so focused on minimizing negative effects that we miss opportunities to maximize positive effects?

### APPROACH TOWARDS BUILDING WITH NATURE

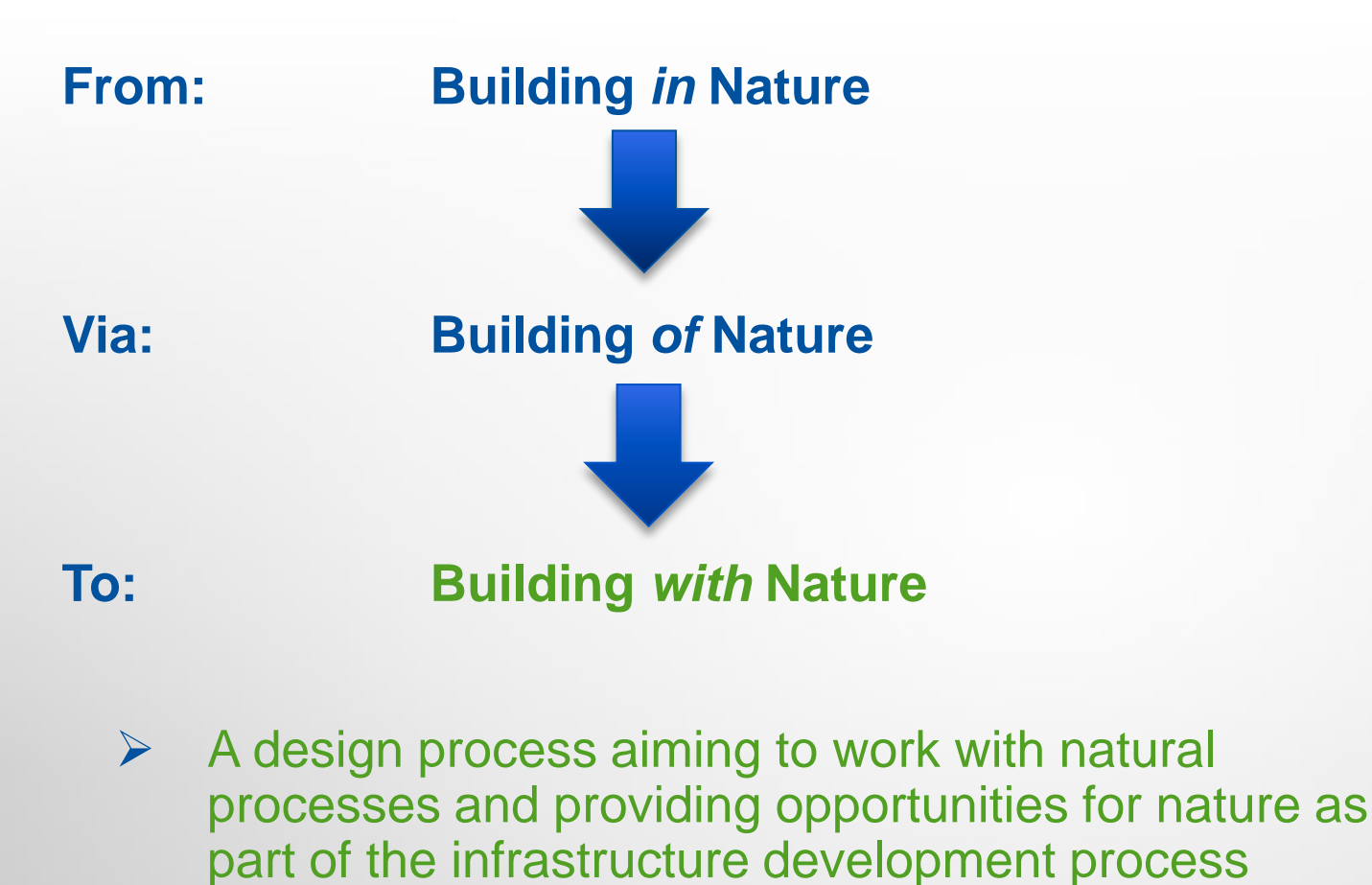

150

# **APPROACH TOWARDS BUILDING WITH NATURE**

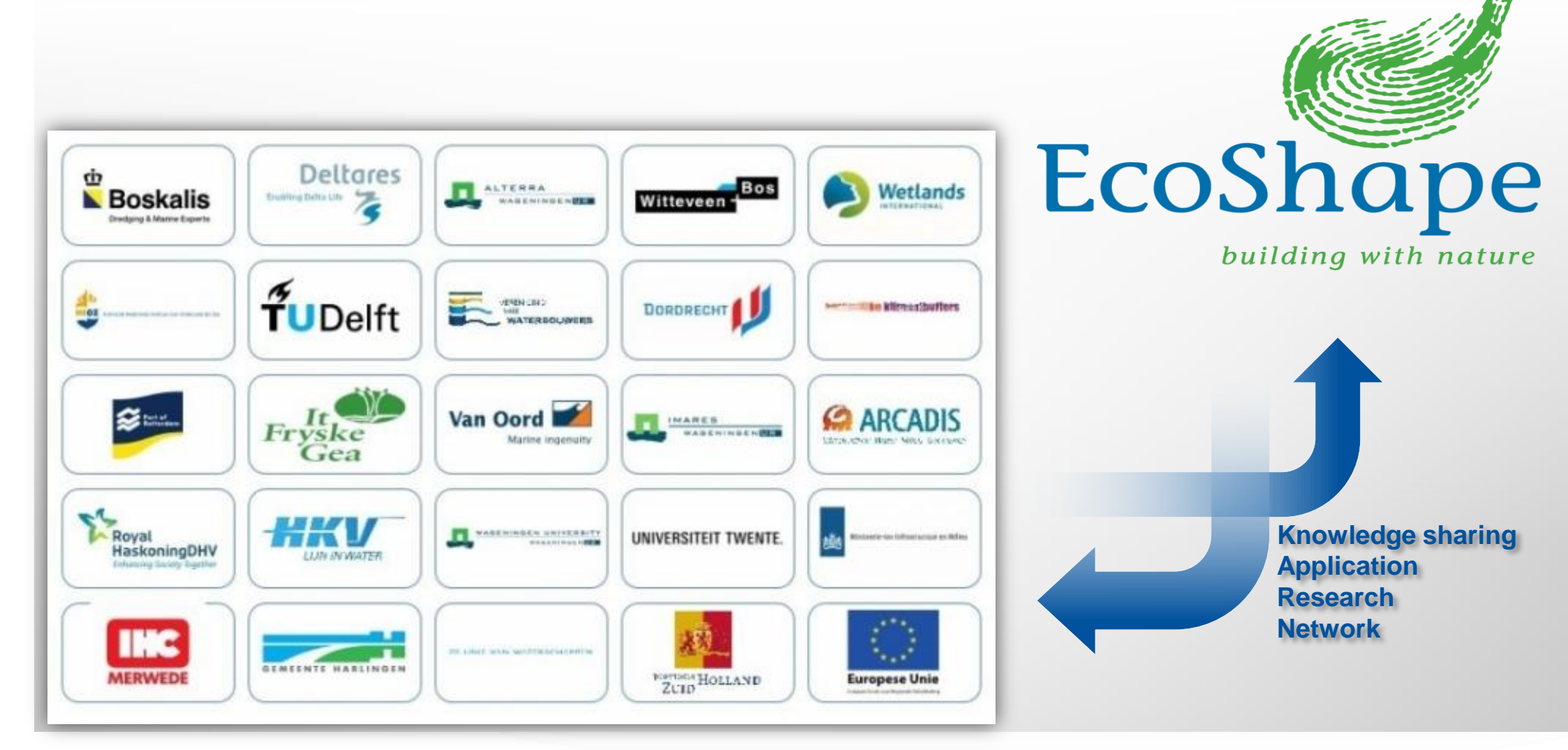

### **LEARNING BY DOING**

#### soft solutions

#### hard solutions

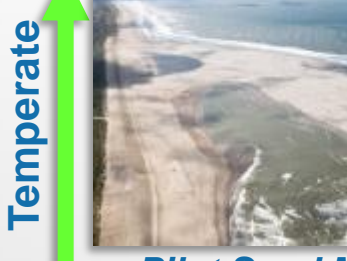

Pilot Sand Motor Delfland Coast

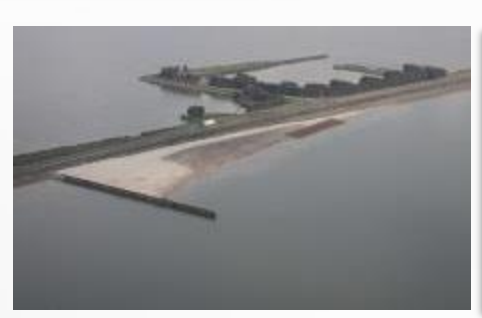

Lake Marker foreshore nourishment

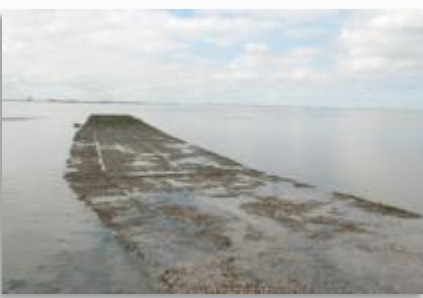

ES: oyster reefs as shore protection

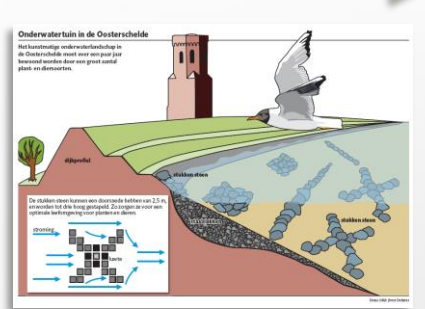

Eastern Scheldt Underwater garden

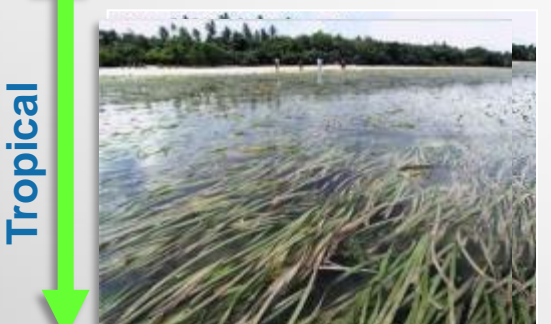

Coastal protection Sea grass

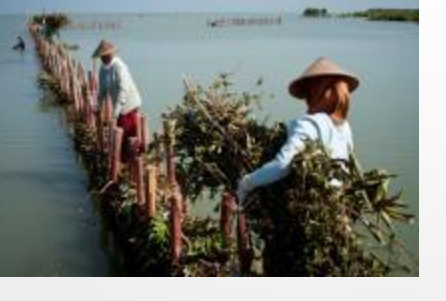

Coastal mangroves rehabilitation

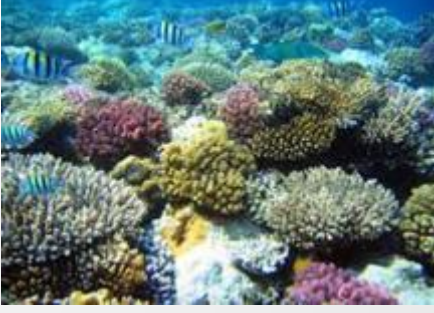

Coral reef restoration

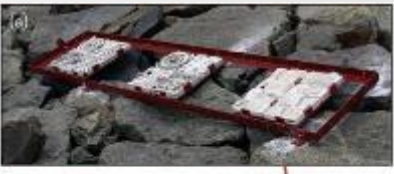

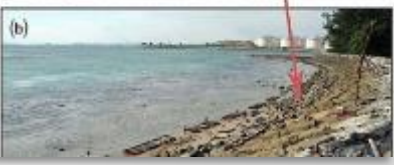

Singapore 'rich levee'

focus on ecosystem functioning

focus on infrastructure development

# **BUILDING WITH NATURE IN PRACTICE**

CASE 1: ECOSYSTEM BASED DESIGN OF SAND EXTRACTION SITES

Seabed landscaping of a sand mining pit, creating added value for ecology & economy

#### **CASE 2: REEF HABITAT DEVELOPMENT**

Application of 3D printing techniques to create site specific artificial reefs

#### **CASE 3: MARKERMEERDIJKEN (NL)**

Instead of rising dikes, create mildly sloping foreshore to protect existing dikes. Vegetation stabilizes foreshore and yields extra wave attenuation during storms. Beneficial re-use of dredged fine sediments

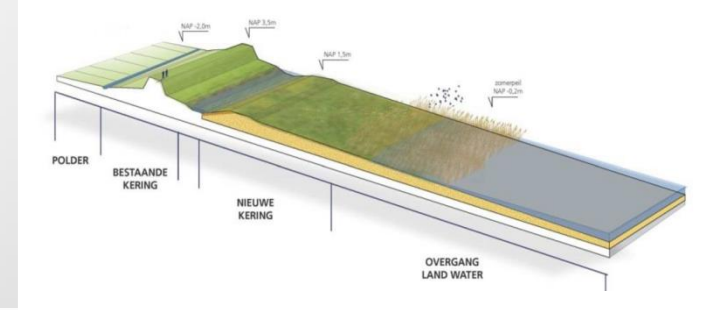

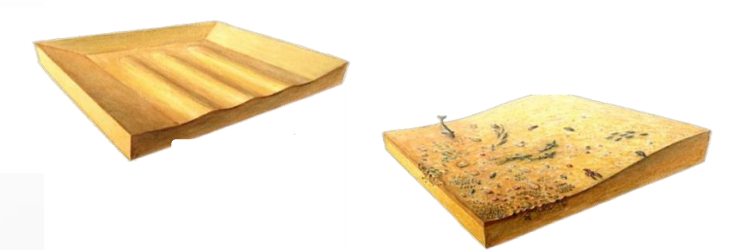

- Now: 26Mm<sup>3</sup> annually used for nourishment
- Future: Increase up to 40Mm<sup>3</sup>
- Policy: Shallow seabed mining  $\rightarrow$  top 2 m only
- Results: Pressure on spatial planning

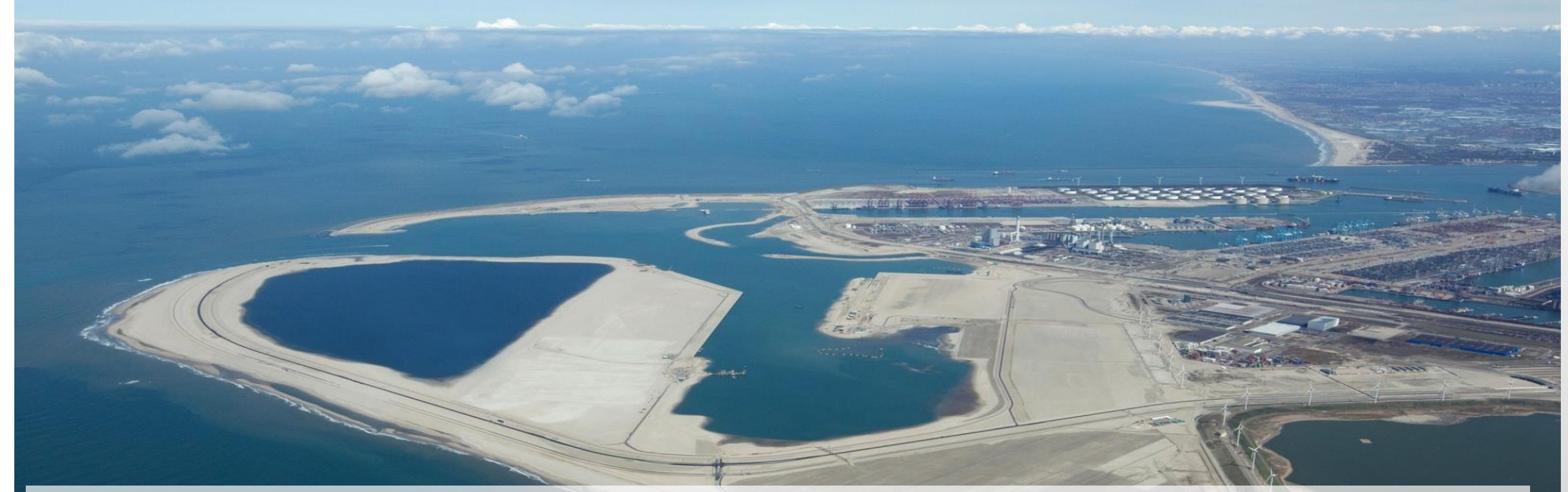

- MV 2 development  $\rightarrow$  additional 220 Mm3 over 4 year.
- To minimise footprint  $\rightarrow$  apply deep sand extraction of 20 m
- To assess impact: effects of different sand extraction depths are compared and ecosystem based design rules for future borrow pits are developed which simultaneously maximize the sand yield and minimize the surface are of direct impact

 Realization of large-scale bed forms in mining area

#### **HYPOTHESIS:**

- High potential for ecological development and mutual benefits for stakeholders
  - Habitat diversity (benthos) + faster recolonization
  - Positive effect on populations of fish, birds & mammals
  - increase economical value of a dredging area

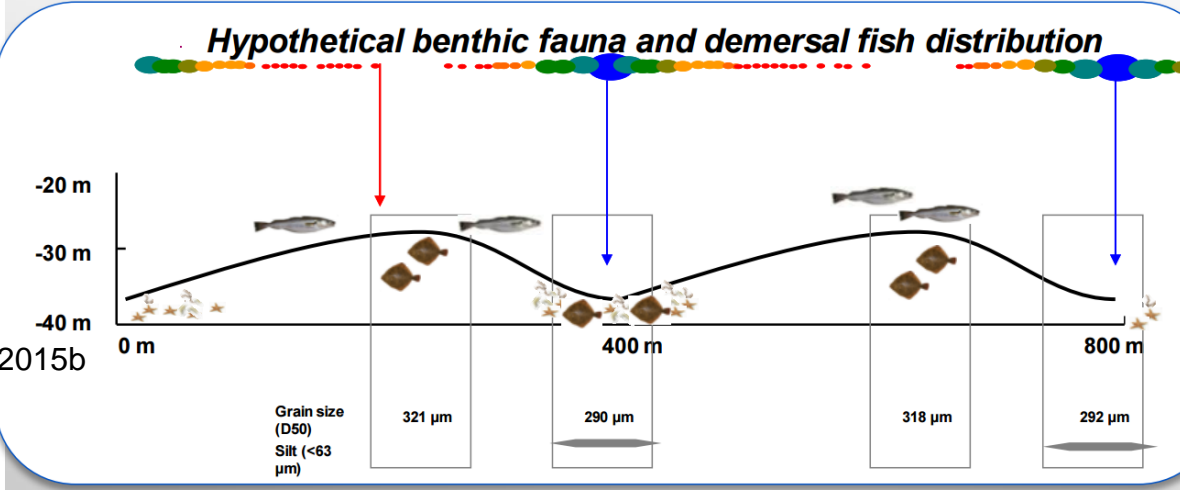

Reference: De Jong et al., 2014, De Jong et al., 2015a, Jong et al., 2015b

Boskalis

- Assessment physical dimensions (L ~ 300-400 m, V > 1-10 Mm<sup>3</sup>)
- Design of monitoring strategies (4-6 yrs after realisation)
- Permanent liaison with stakeholders (PoR, RWS, PUMA, ...)

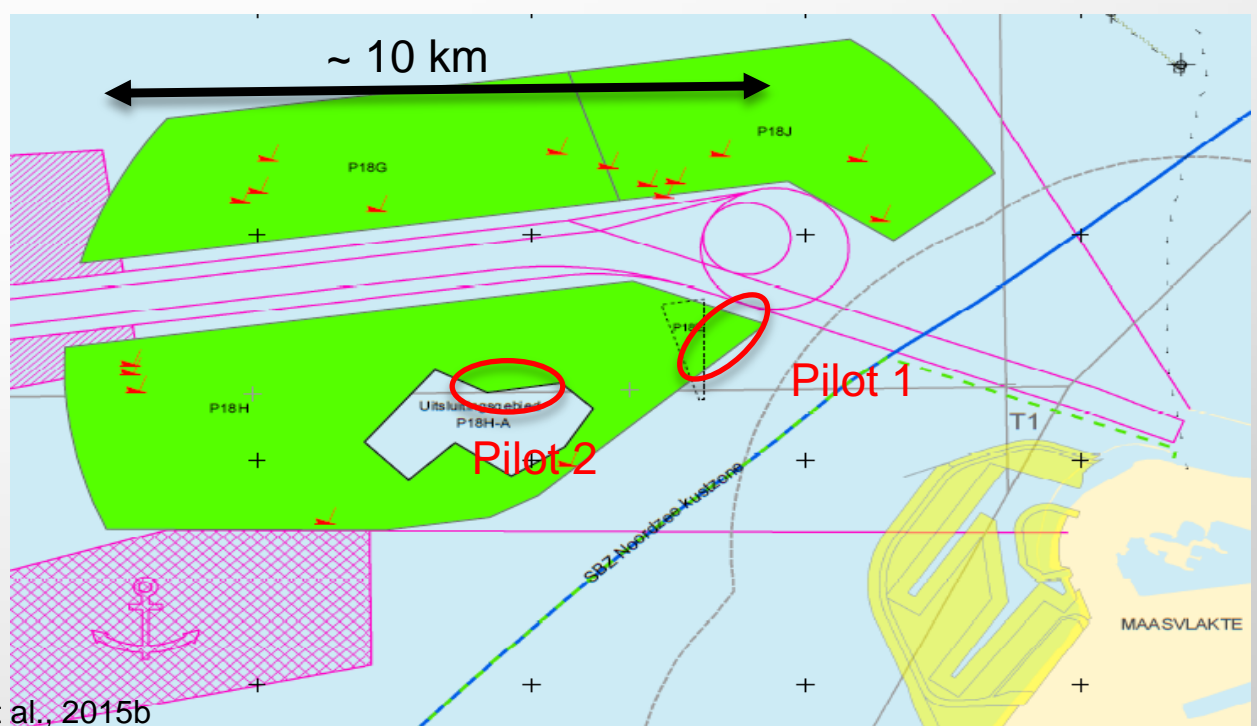

Reference: De Jong et al., 2014, De Jong et al., 2015a, Jong et al., 2015b

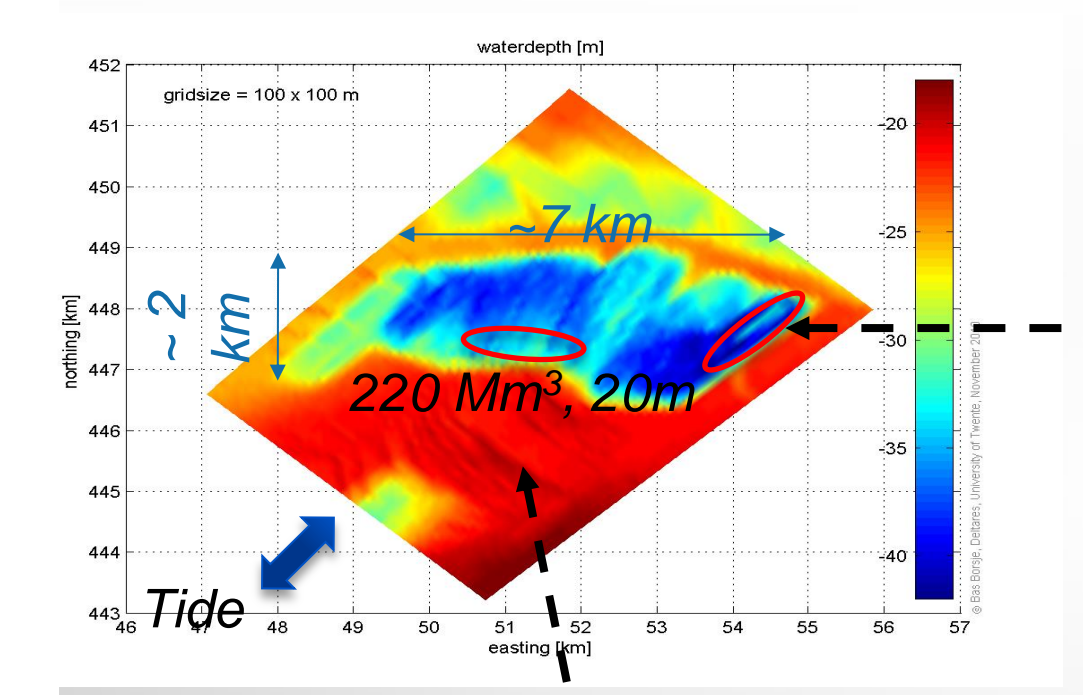

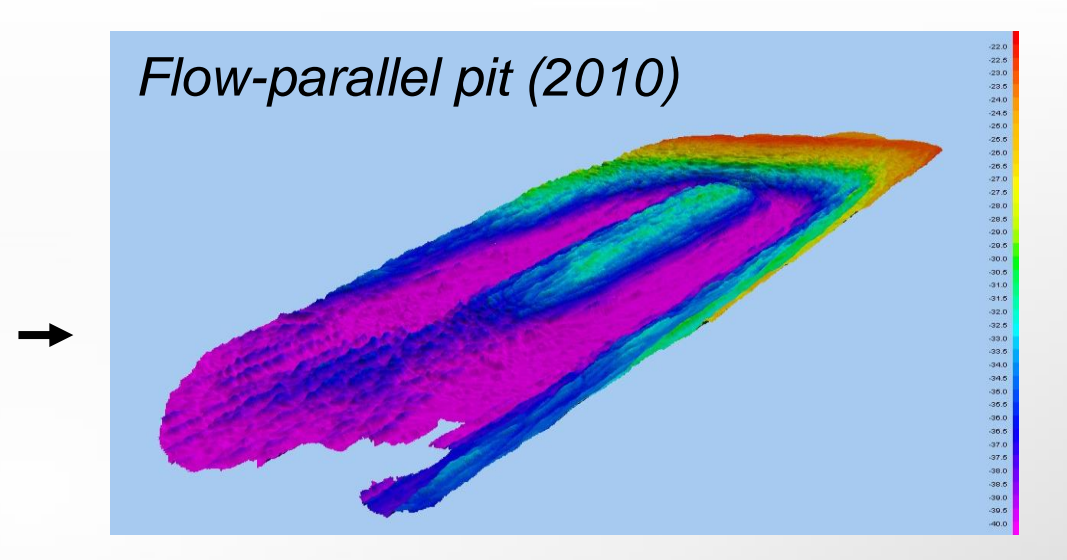

#### Flow-normal pit (2011)

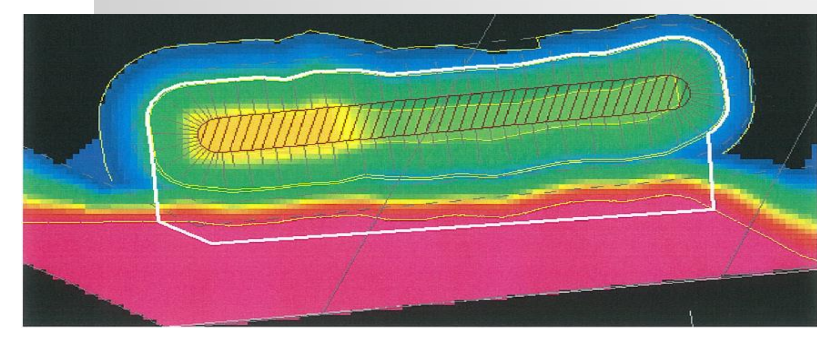

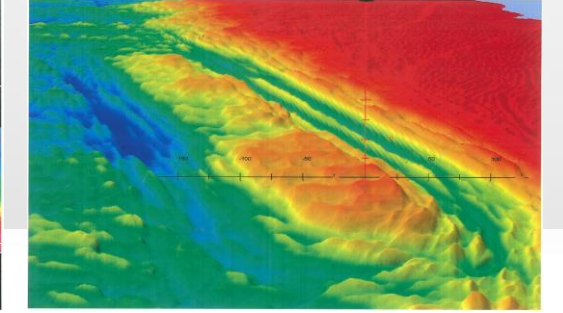

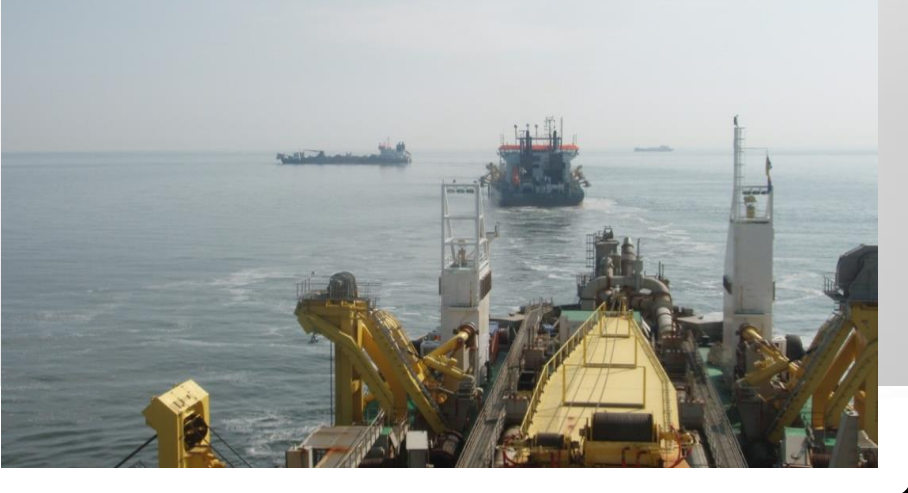

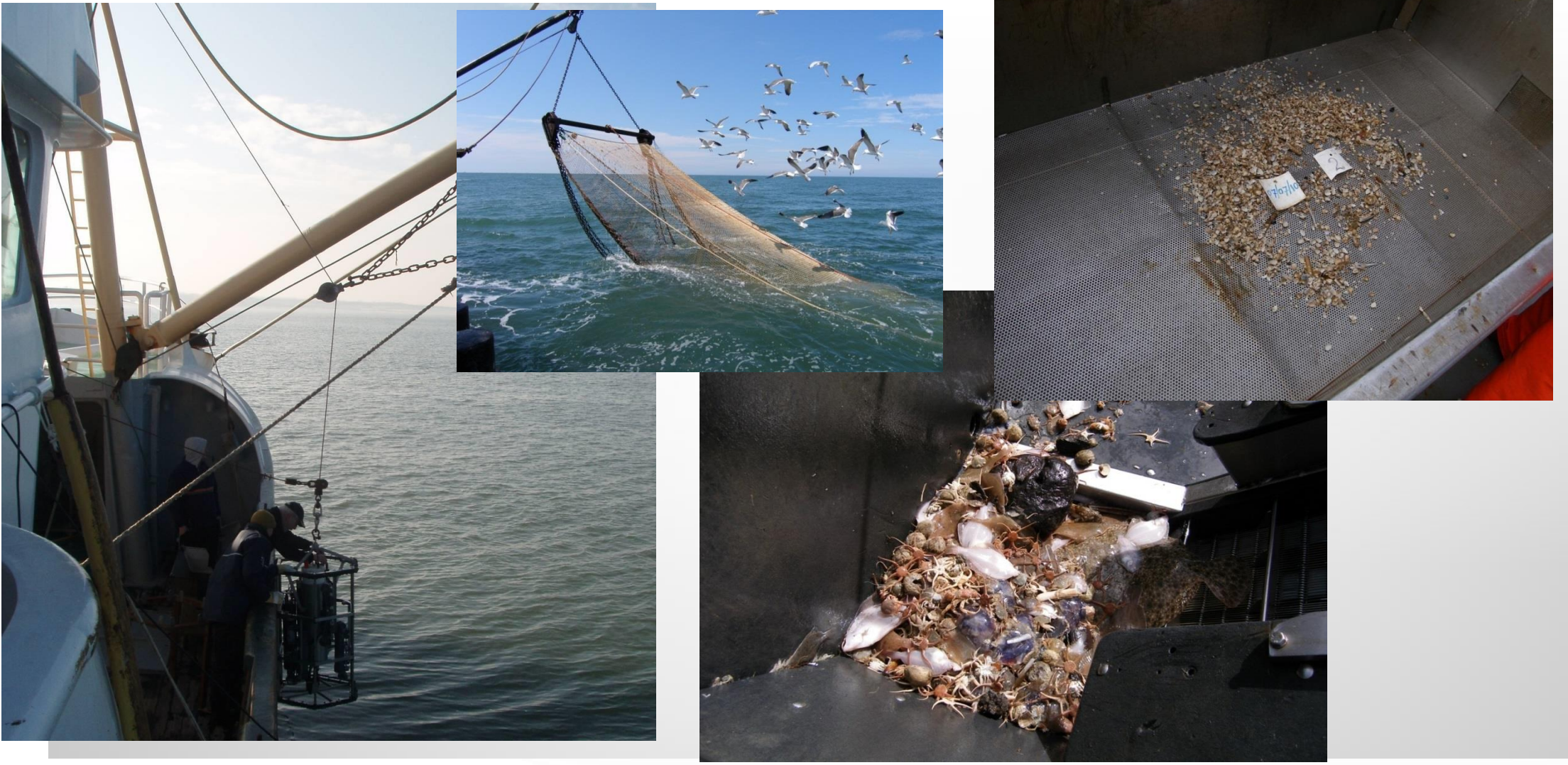

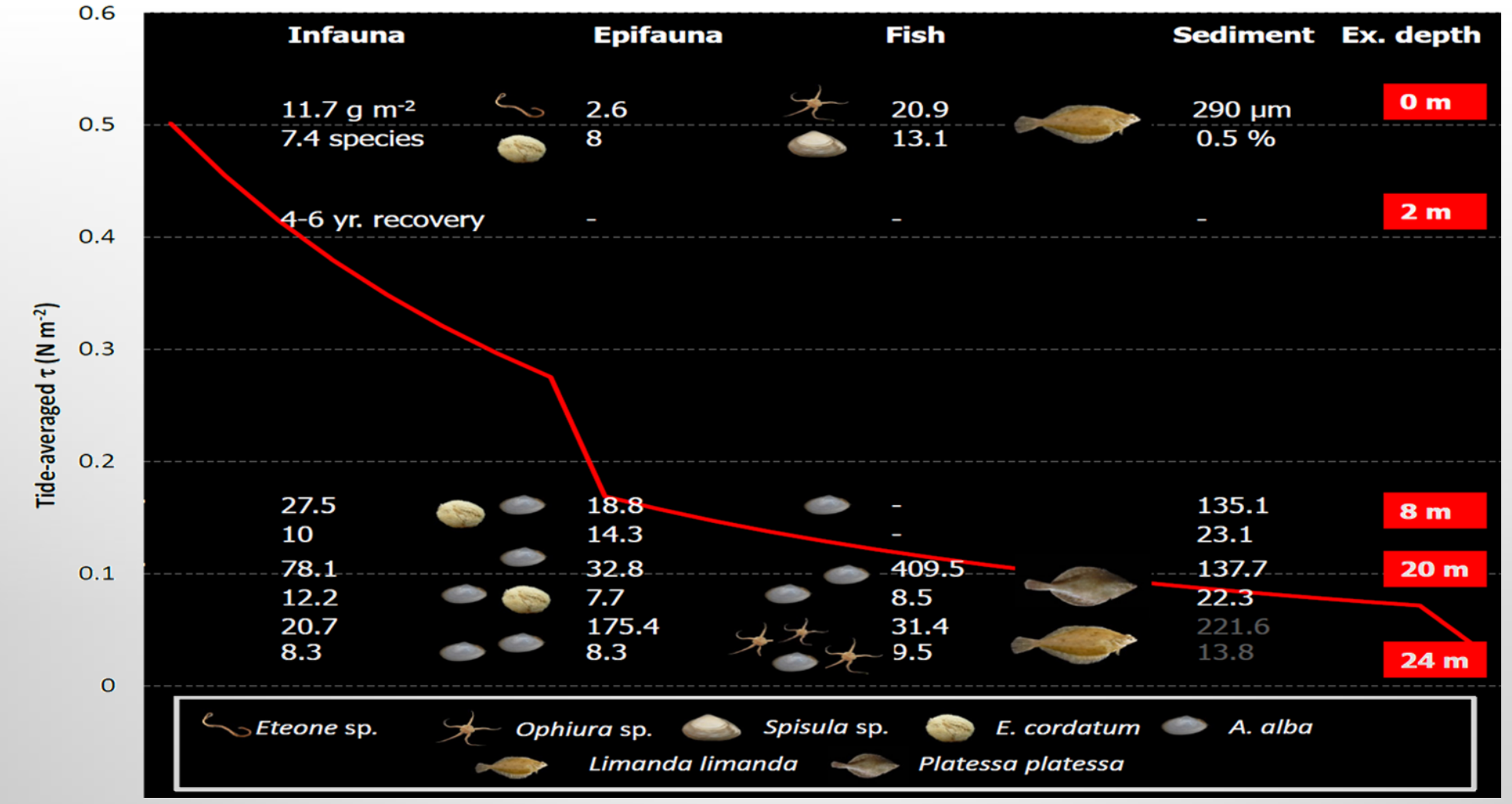

Courtesy: Jong, M. de,. The ecological effects of deep sand extraction on the Dutch continental shelf Implications for future sand extraction (2016)

#### **CONCLUSIONS AND LESSONS LEARNED**

- Ecological landscaping has high potential
- Stakeholders changed perception into a positive view on opportunities
- Better to refer to "establishing of habitats" instead of "recovery of habitats"
- Base design on existing ecosystem and local physical conditions
- Cooperate with ecologists, morpho- and hydrodynamic experts, fishermen, dredging contractors, permitting authorities beforehand

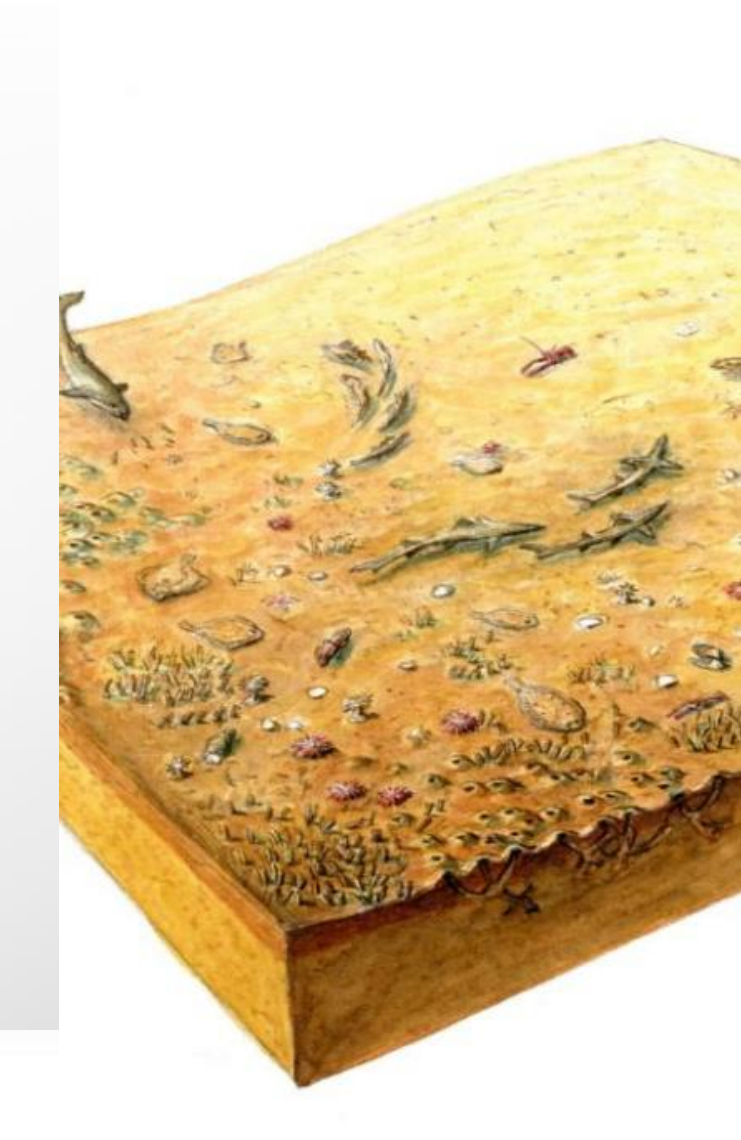

#### SEABED LANDSCAPING: NEXT STEP

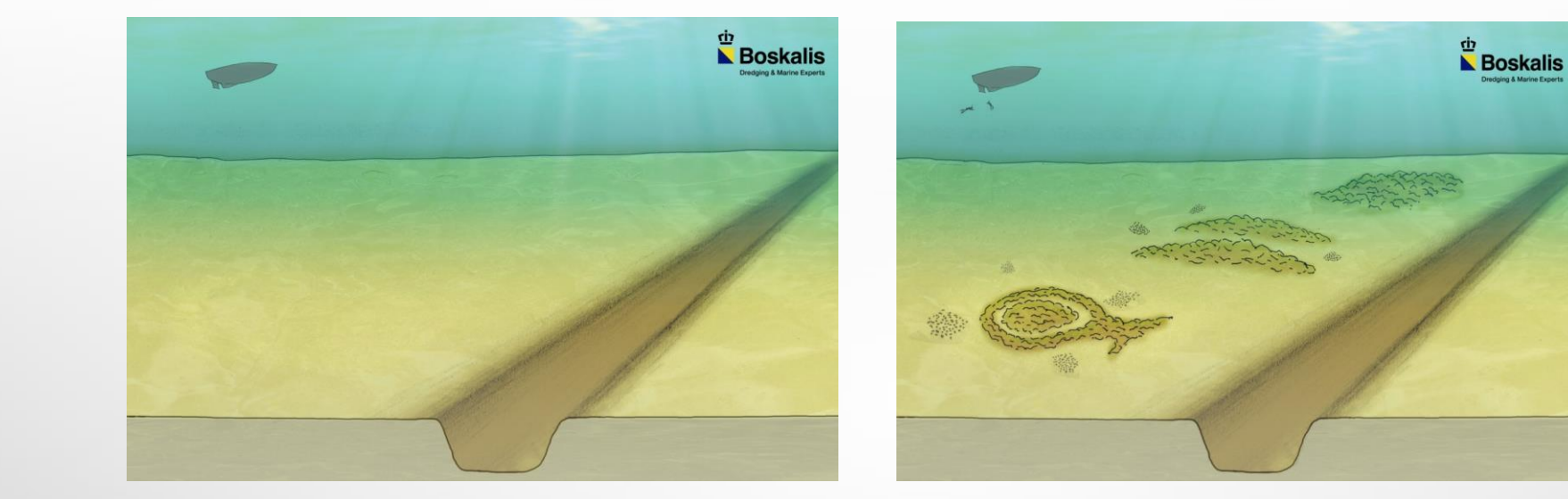

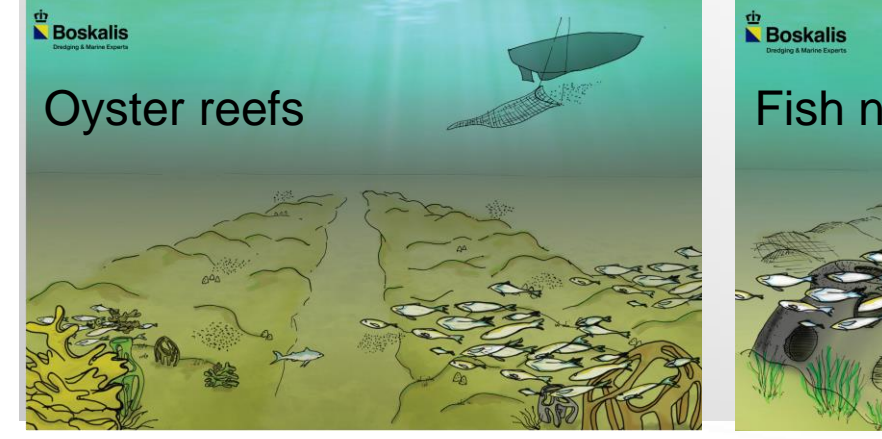

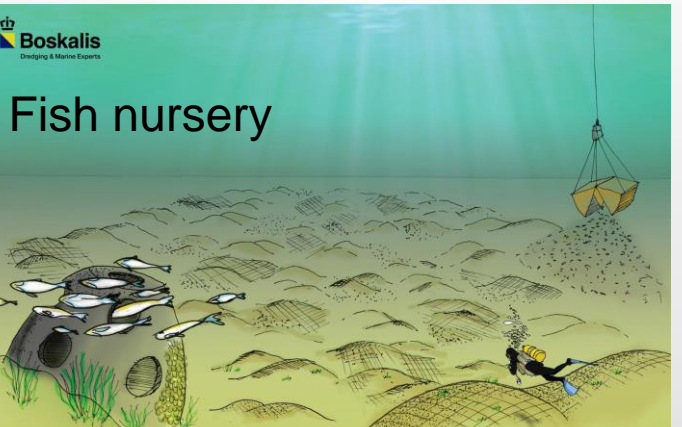

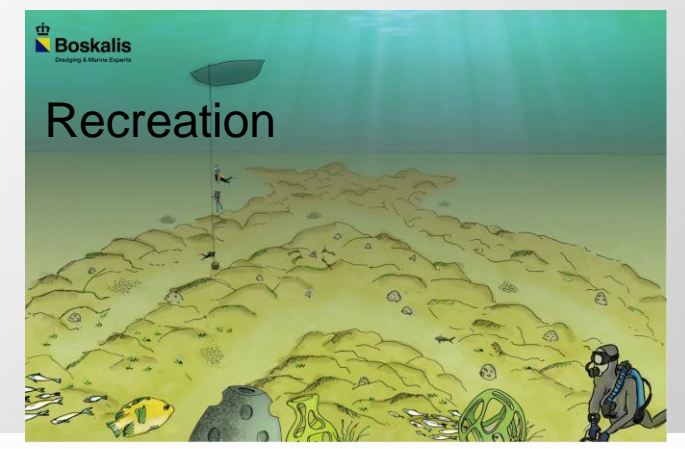

📐 Boskalis

# **ARTIFICIAL REEF**

DEVELOP INFRASTRUCTURE AND AT THE SAME TIME USE AND CREATE OPPORTUNITIES FOR NATURE (BUILDING WITH NATURE)

- Why?:
  - Promote marine life in areas with a generally featureless bottom +
  - Control hydrodynamic conditions +
  - Recreation
- Creation of (small scale) reef habitats by making artificial reef units from dredged sediment using 3D printing technology
- Benefits compared to traditional (concrete) reefs: freedom of form and freedom of material

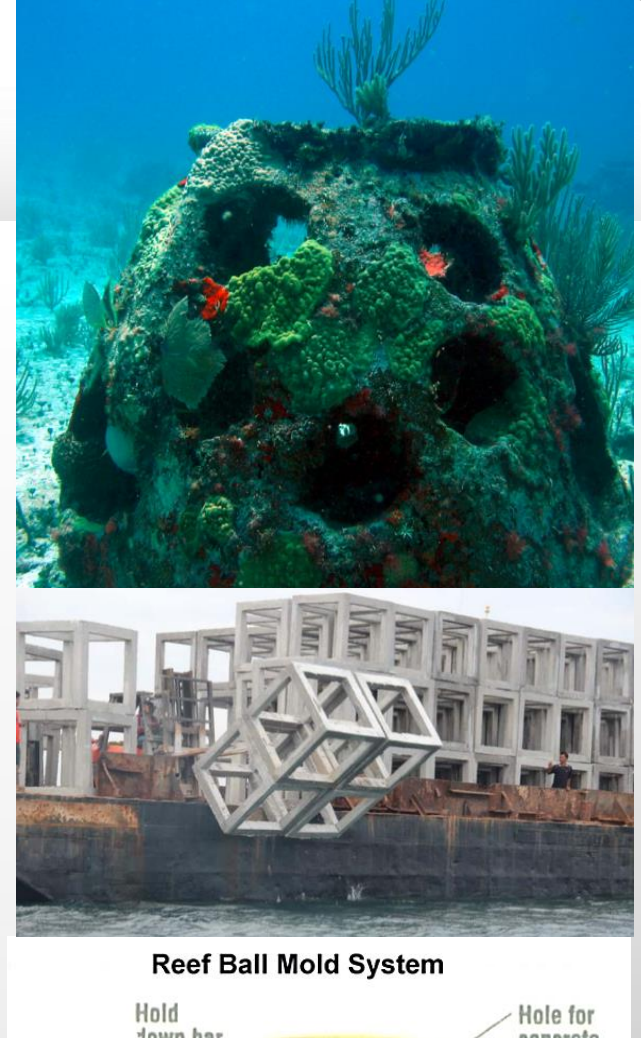

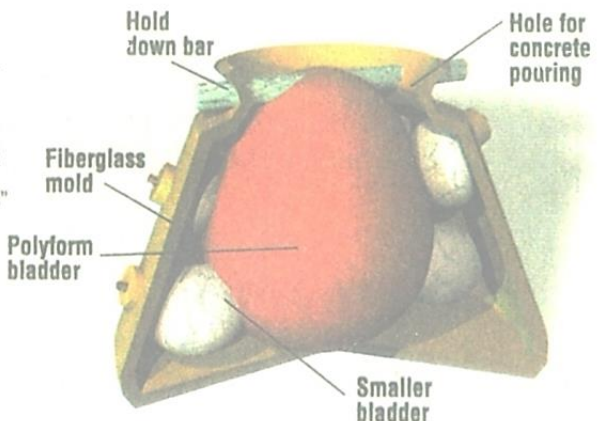

Development of an artificial reef to enhance the rocky reef system by creating habitat for sessile organisms and juvenile fish.

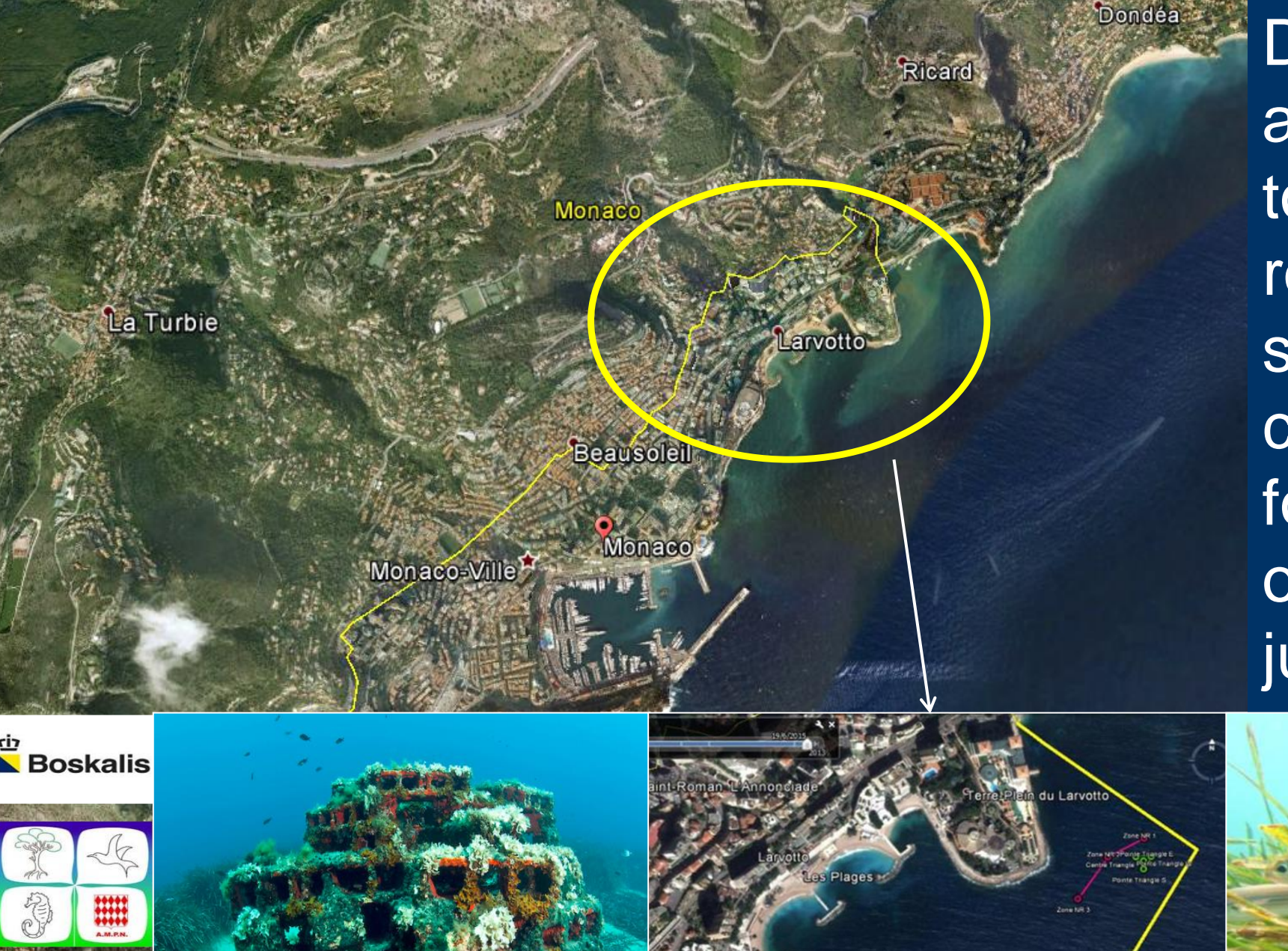

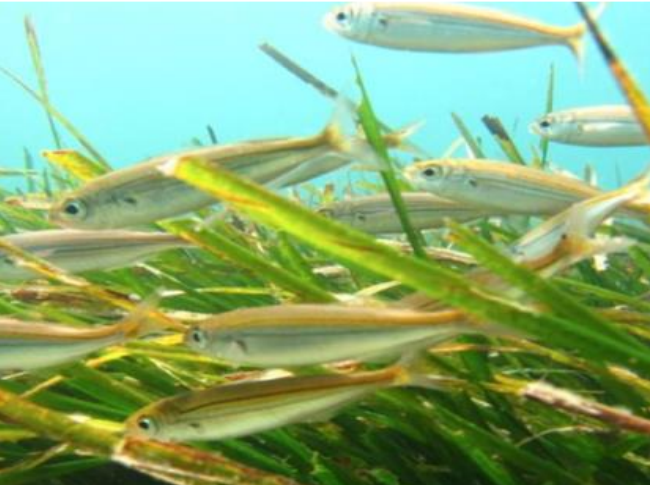

## **ARTIFICIAL REEF – DETAILED DESIGN**

TRANSLATION OF SPECIES REQUIREMENTS INTO DESIGN PARAMETERS

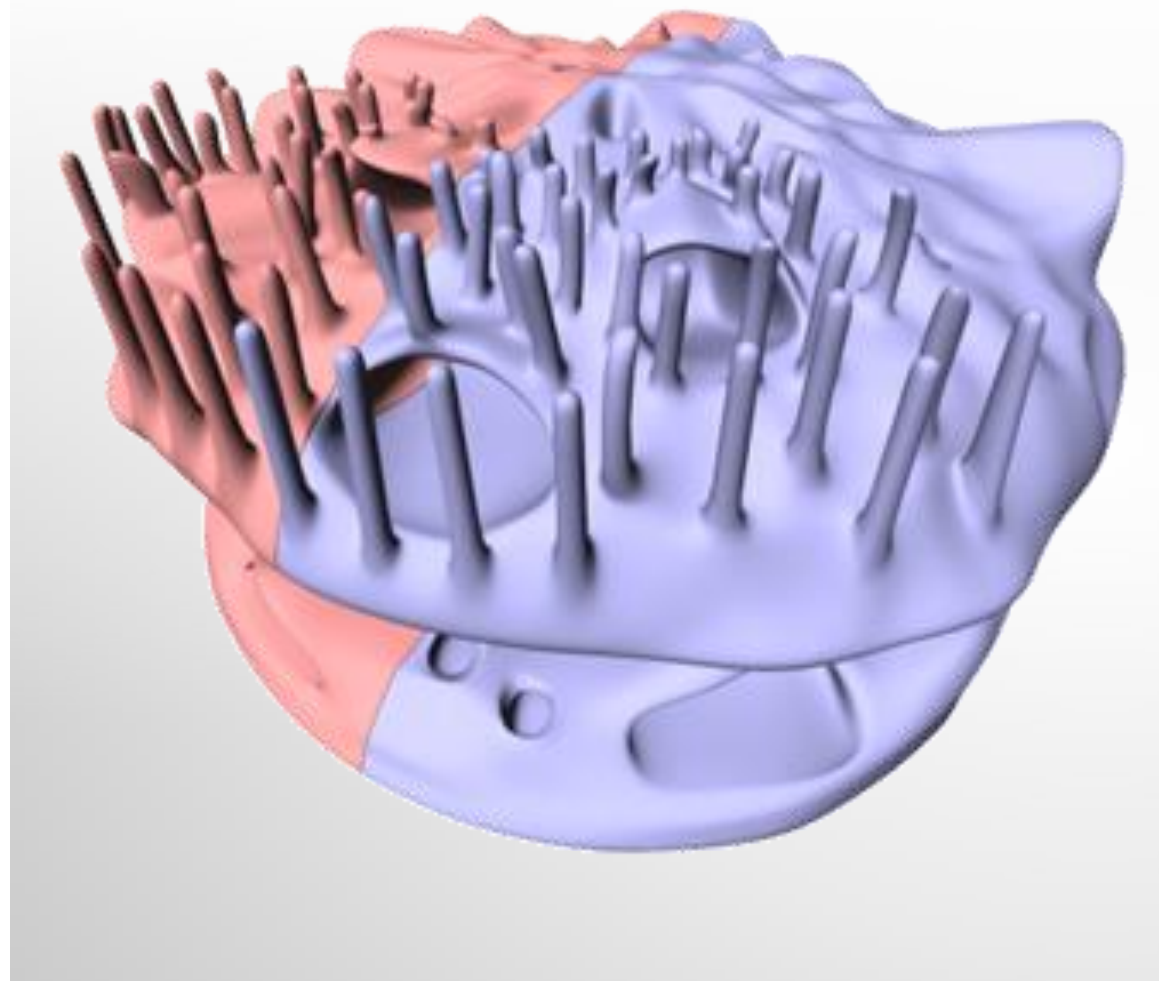

### **ARTIFICIAL REEF – 3D PRINTING**

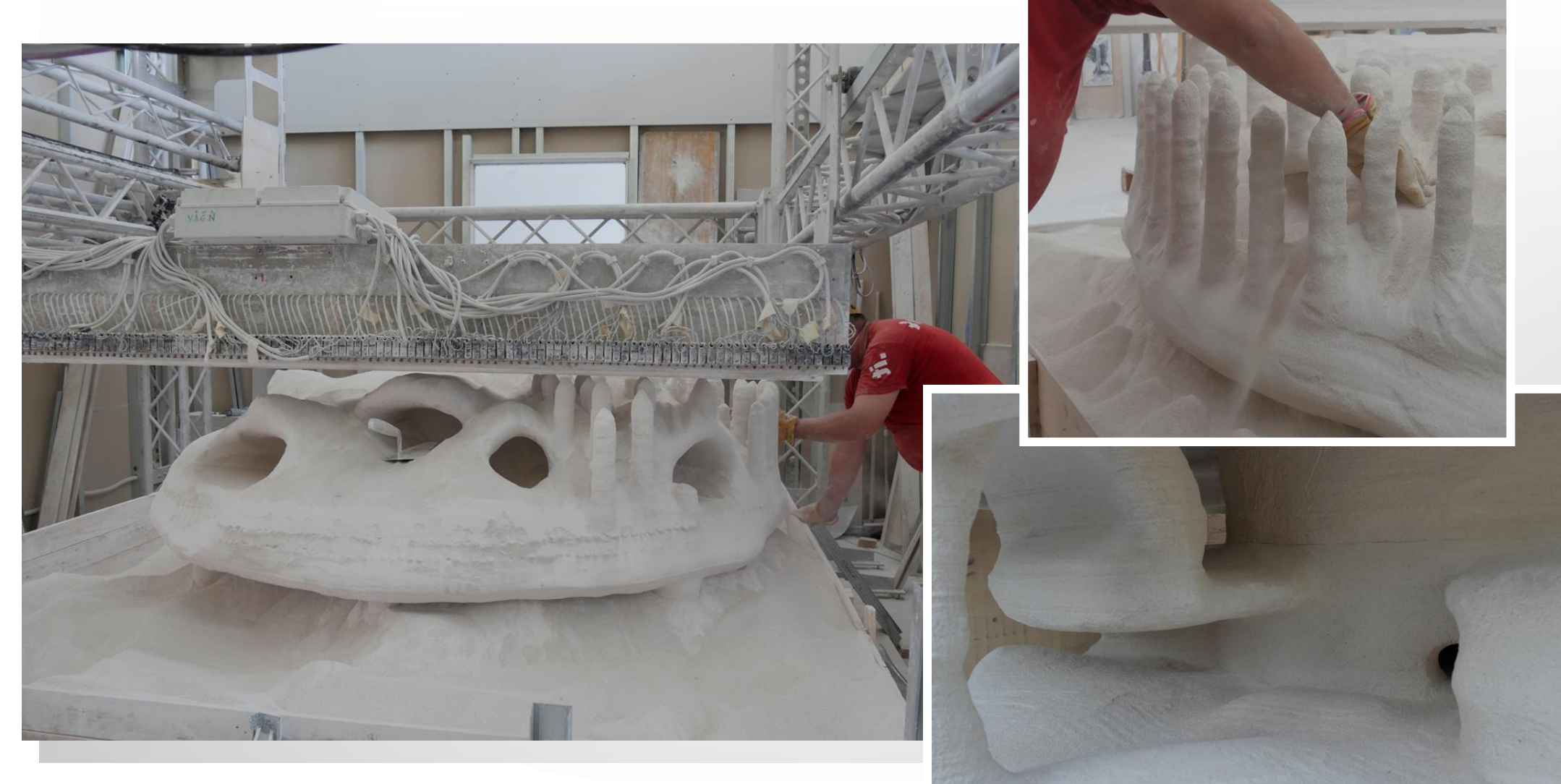

📐 Boskalis

# MARKERMEERDIJKEN

- 33 km dyke reinforcement along the Marker Meer
- Alliance contract between Client and Contractor
- Challenging design aspects:
  - Constructing of dykes on peat
  - Constructing limited space
  - Preserve typical Dutch landscape characteristics
  - Many stakeholders

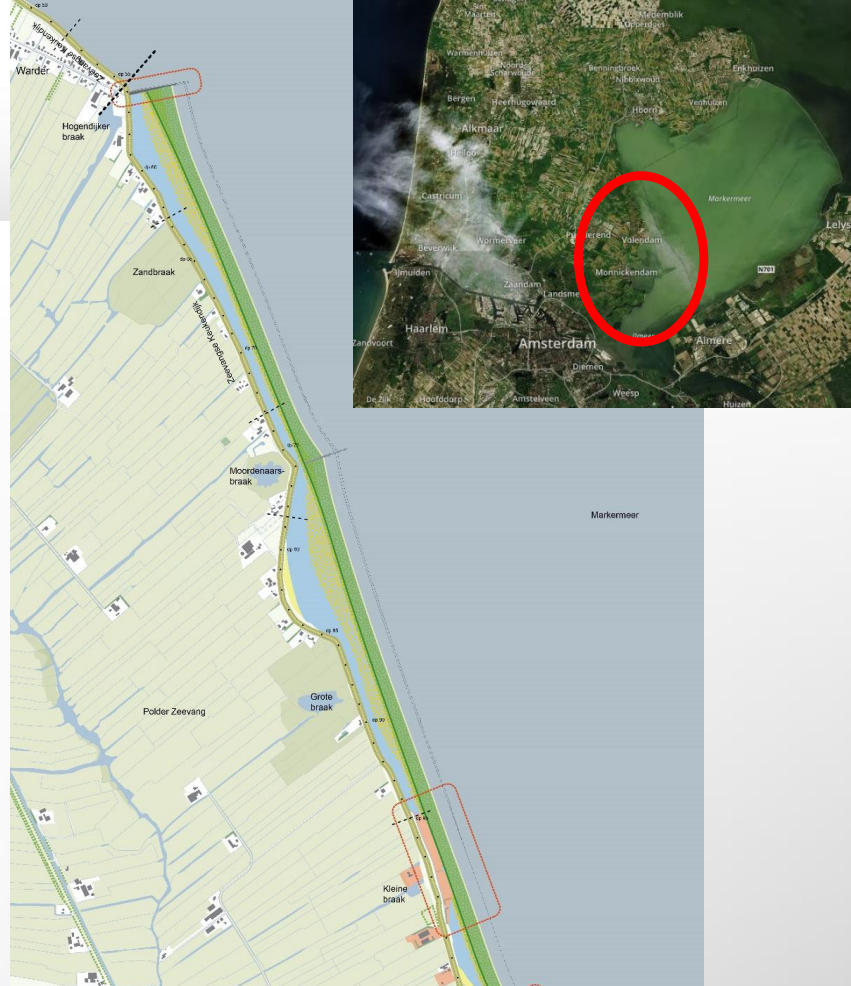

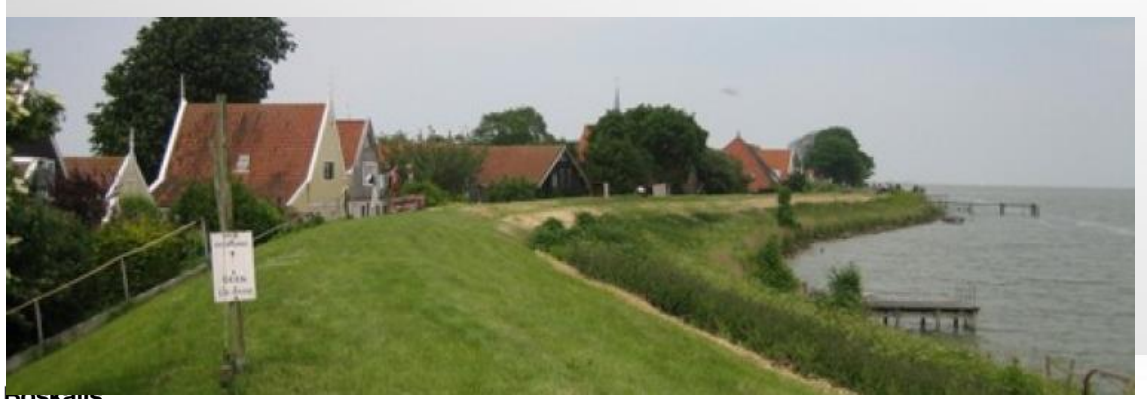

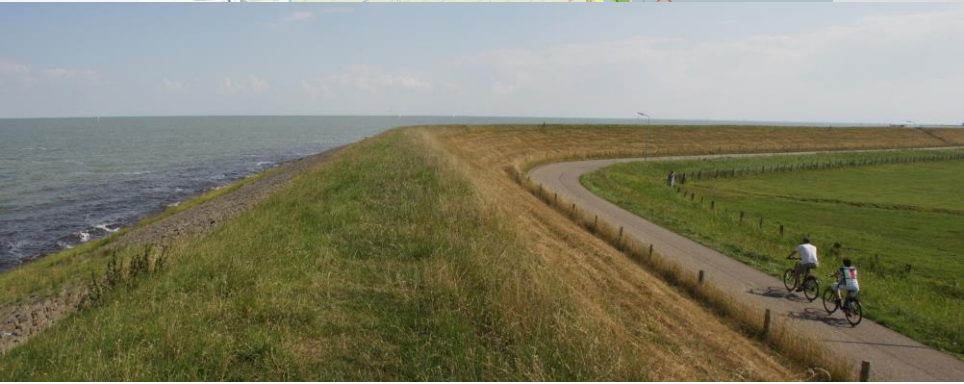

# MARKERMEERDIJKEN

- Mildly sloping foreshore protects existing dike
- Vegetation stabilizes foreshore and yields extra wave attenuation during storms

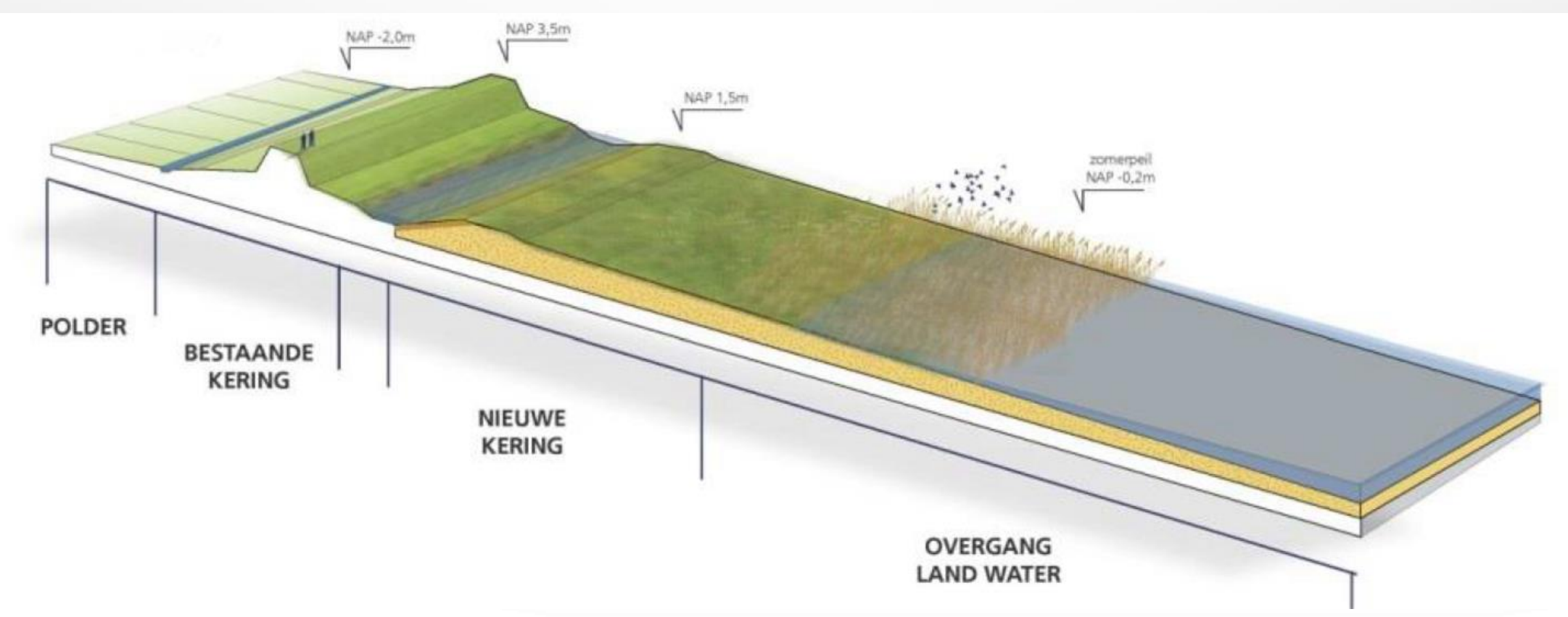

# **HOW TO MAKE THIS HAPPEN?**

#### **KEY ENABLING FACTORS:**

- 1. Eco-system based strategies for design & management of dredging operations
- 2. Thorough understanding of your system
- 3. Proven design guidance for natural habitats
- 4. Valuation tools for nature-based solutions
- 5. Well-developed environmental legislation
- 6. Project arrangements that facilitate co-creation of nature-based solutions
- 7. Effective leadership and mainstreaming among keystakeholders

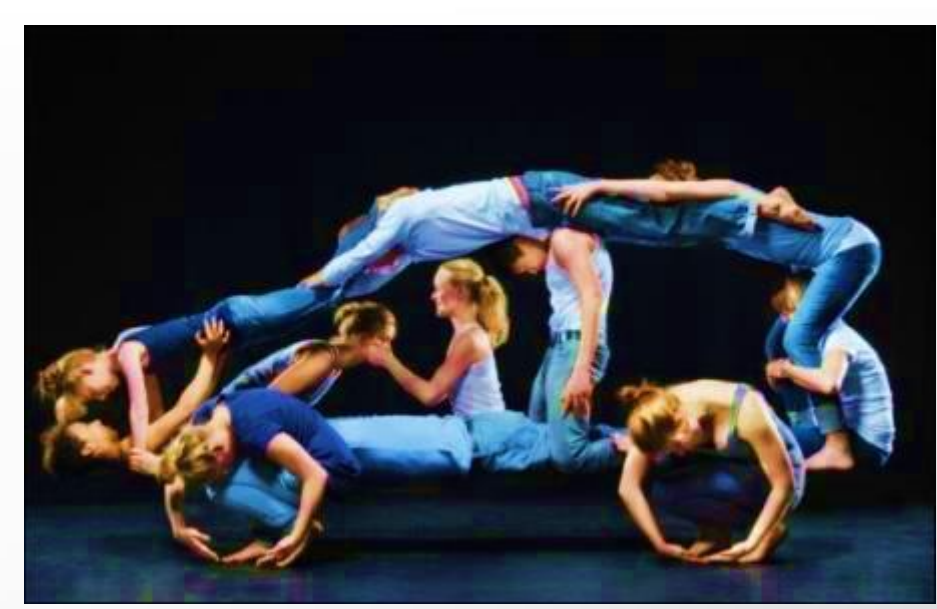

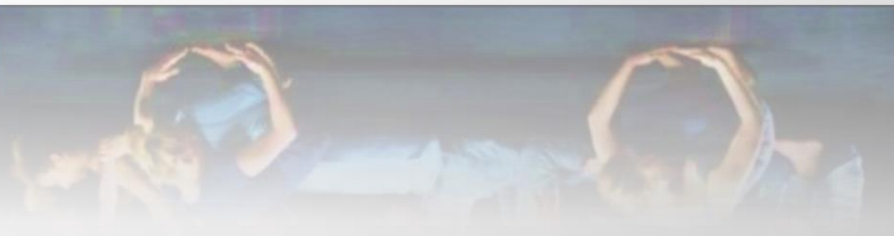

# DISCUSSION

A Hole

2-17-18

Mark Ward In

### LINKS

**ECOSHAPE FOUNDATION | BUILDING WITH NATURE PROGRAM** 

HTTP://WWW.ECOSHAPE.NL/

**ECOLOGICAL SEABED LANDSCAPING:** 

HTTP://WWW.ECOSHAPE.NL/EN\_GB/SEABED-LANDSCAPING.HTML